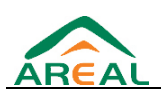

# H. Protocoles complémentaires

| Révisions  | Auteur |                                     |
|------------|--------|-------------------------------------|
| 28/11/2018 | QL     | Document initial V6.1               |
| 28/07/2021 | MB     | Ajout pilote script PERAX<br>DeltaX |

# 1. Pilote Script PERAX DeltaX

Le pilote Script PERAX DeltaX permet récupérer les informations des stations DeltaX de PERAX via le protocole MQTT.

Le paramétrage passe par les étapes suivantes :

- □ Création du port "logique" avec les informations de connexion au broker MQTT utilisé
- Déclaration de chaque station

# 1.1. <u>Script PERAX DeltaX: Création d'un</u> <u>"port logique"</u>

Toutes les stations PERAX DeltaX doivent être rattachées à un "port logique" dans TOPKAPI Vision. Ce port n'existe pas physiquement sur l'ordinateur (d'où la dénomination de port logique), mais il permet de renseigner les informations de connexion au broker MQTT utilisé. Dans l'exemple ci-dessous, nous utilisons le broker fourni par PERAX.

Toutes les généralités sur la création d'un port peuvent être trouvées dans la documentation générale, sous la rubrique *Paramètres d'un port*.

Ouvrir la fenêtre Acquisition, et créer un port (menu *Edition / Ajouter un port*). Le numéro attribué au port n'a pas d'importance, utiliser de préférence un numéro de port correspondant à l'un de ceux que vous utiliserez pour communiquer.

| Numéro du port : | 1: SCRIPT [PDX-Te      | est PERAX DeltaX,PD2-Autre test PERA      |
|------------------|------------------------|-------------------------------------------|
| Protocole :      | SCRIPT                 |                                           |
| Sous Protocole : | Perax DeltaX           |                                           |
| Version : Pilote | ProtoScript v6.1 du 19 | 0/03/2021                                 |
| Options générale | es.                    | 4                                         |
|                  |                        | Traitement Automate : 3000<br>(1/1000 s.) |
| lcônes           |                        |                                           |
|                  |                        |                                           |
|                  |                        |                                           |

Dans la boîte de dialogue de configuration du port, renseigner les différentes zones de la manière suivante:

Protocole

SCRIPT

Sous-Protocole

Perax DeltaX

#### Traitement automate

3000 (la valeur mentionnée est en fait sans objet)

Le bouton *Configuration*... permet d'accéder à certains paramètres liés au sous-protocole Perax DeltaX.

| Configuration du port logique 1                    |                         | - |       | >  |
|----------------------------------------------------|-------------------------|---|-------|----|
| Pilote ProtoScript Perax Del                       | taX v6.1 du 19/03/2021  |   |       |    |
| Configuration                                      |                         |   |       |    |
| Nom de fichier script                              | perax.deltaX.mqtt.v2.js |   |       |    |
| Sous-répertoire de configuration script            | script                  |   |       |    |
| Sous-répertoire d'exploitation script              | scriptdata              |   |       |    |
| Extension des scripts à synchroniser               | .js;,json               |   |       |    |
| Parallélisation des tâches                         | 5                       |   |       |    |
| Mise au point                                      |                         |   |       |    |
| Générer fichiers SCRIPT_PORTxx.LOG                 |                         |   |       |    |
| Option Avancées                                    |                         |   |       |    |
| SSL/TLS: empreinte du ou des serveurs de confiance |                         |   |       |    |
| SSL/TLS: empreinte du certificat client à utiliser |                         |   |       |    |
| Spécifique                                         | O                       | ( | Annul | er |

#### Nom de fichier script

Dans le cas du sous-protocole Perax DeltaX, le fichier est script est directement installé dans le dossier de l'application TOPKAPI, il n'est pas possible de le modifier.

#### Sous-répertoire de configuration script

Idem que pour le nom de fichier script, il n'est pas possible de modifier le chemin du répertoire de configuration script.

#### Sous-répertoire d'exploitation script

Sans objet actuellement pour le script Perax DeltaX.

Extension des scripts à synchroniser

# Top<mark>K</mark>api

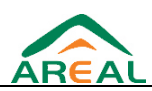

Extensions séparées par des points-virgules pour les fichiers qui seront exploités par le script.

Dans le cas de Perax DeltaX, cette option n'est pas utile.

#### Parallélisation des tâches

Sans objet actuellement pour le script Perax DeltaX.

#### Générer fichiers SCRIPT\_PORTxx.LOG

Autoriser la génération de fichier de LOG, utile dans un premier temps pour la vérification de la bonne réception des données.

#### SSL/TLS empreinte du ou des serveurs de confiance

Sans objet actuellement pour le script Perax DeltaX.

#### SSL/TLS empreinte du certificat client à utiliser

Sans objet actuellement pour le script Perax DeltaX.

En sélectionnant le bouton *Spécifique*, on ouvre la fenêtre permettant de configurer la connexion au broker MQTT utilisé

| 🍹 Configuration spé    | cifique sous-protocole Perax DeltaX                | - |       | ×      |
|------------------------|----------------------------------------------------|---|-------|--------|
|                        | Pilote ProtoScript Perax DeltaX v6.1 du 19/03/2021 |   |       |        |
| Configuration spécifiq | ue sous-protocole Perax DeltaX                     |   |       |        |
| BROKER_SERVER          | mqtt.test.perax.com                                |   |       |        |
| BROKER_PORT            | 1883                                               |   |       |        |
| CLIENT_ID              | SCADA_42000                                        |   |       |        |
| LOGIN                  | *****                                              |   |       |        |
| PASSWORD               | *****                                              |   |       |        |
| GROUP_ID               | XXXXXXXXX                                          |   |       |        |
|                        |                                                    |   |       |        |
|                        |                                                    | ( | Dk Ai | nnuler |

#### BROKER\_SERVER

Adresse Internet ou adresse IP du broker MQTT utilisé pour récupérer les informations des stations.

L'adresse montrée en exemple permet d'utiliser le broker PERAX

#### BROKER\_PORT

port TCP utiliser pour communiquer avec le broker MQTT utilisé pour récupérer les informations des stations.

Le port montré en exemple permet d'utiliser le broker PERAX

#### CLIENT\_ID

#### LOGIN

PASSWORD

#### GROUP\_ID

Informations fournies par le fournisseur du broker MQTT, permettant l'accès aux seules stations autorisées

# 1.2. <u>Script PERAX DeltaX: Création d'un</u> automate

Pour chaque station Perax DeltaX doit être créé dans TOPKAPI un automate.

Toutes les généralités sur la création d'un automate peuvent être trouvées dans la documentation générale, sous la rubrique *Paramètres d'un automate*.

Ouvrir la fenêtre Acquisition, sélectionner le port logique créé auparavant, puis utiliser la commande menu *Edition / Ajouter un* 

*automate à un port*. Dans la boîte de dialogue de configuration de l'automate, renseigner les différentes zones de la manière suivante:

## Libellé station

Nom de l'automate dans TOPKAPI

#### **Code Station**

Code interne à TOPKAPI pour nommer cet automate

Accès

Adresse Internet du broker MQTT utilisé

#### Horodaté

Cochée

| Acquisition                     |                                          |
|---------------------------------|------------------------------------------|
| Libellé Station<br>Code Station | Test PERAX DeltaX<br>PDX                 |
| Options général                 | es                                       |
| Icônes                          | <b>∼</b>                                 |
|                                 | Ê                                        |
| Spécifique F                    | Requêtes Feuille ass. Rétablir Appliquer |

#### Spécifique

Ce bouton permet de renseigner l'identifiant de la station

| 🍹 Configuratio                 | on de l'automate Test PERAX DeltaX                 | - |      | ×      |
|--------------------------------|----------------------------------------------------|---|------|--------|
|                                | Pilote ProtoScript Perax DeltaX v6.1 du 19/03/2021 |   |      |        |
| -Configuration sp<br>DEVICE_ID | pécifique API<br> AB61B2C14379                     |   |      |        |
|                                |                                                    | ( | Dk A | nnuler |

# 1.3. <u>Script PERAX DeltaX : Adressage</u> <u>des informations</u>

#### Principe de fonctionnement

Le protocole Script Perax DeltaX permet de s'abonner au broker spécifié dans le port logique avec les informations fournies par le fournisseur du broker, demandant les données de chaque station paramétrée via le DEVICE\_ID de chacune.

La remontée des données n'est pas immédiate. Il faut attendre la transmission par une station de ses données au broker, afin que ce dernier les retransmette à TOPKAPI.

Il faut donc un certain temps, parfois une journée complète, entre le moment où la station est paramétrée dans TOPKAPI et celui où les premières données sont récupérées.

Il est donc vivement conseillé de débuter le paramétrage par la déclaration des stations dans TOPKAPI et de procéder ensuite au paramétrage des variables.

### Paramétrage de l'automate par fichier transparent

Pour simplifier le paramétrage, un fichier modèle est fourni avec TOPKAPI. Ce fichier se trouve dans le dossier d'installation de TOPKAPI dans le sous-dossier *Import / fichiers transparents / Script* sous le nom **PERAX\_DELTAX.TXT**.

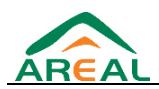

Après avoir configuré une station, sur le tableur correspondant à cet automate, il va être possible d'utiliser l'assistant *Softlink* par la commande *Outils > Importer pour cet automate* 

| Importations de la station : | Test PERAX [  | DeltaX (PDX) |         |               | ]      |         |          |
|------------------------------|---------------|--------------|---------|---------------|--------|---------|----------|
| Importation fichier          |               |              |         |               |        | ×       | Importer |
| Tout sélectionner Tou        | t désélection | ner          |         | Filtre : Tout |        |         | *        |
| Types Objets DB              |               |              |         |               |        |         |          |
| Mnémonique                   | Adresse       | Format       | Libellé | Mnémonique    | Profil | Adresse | Format   |

Dans la fenêtre qui s'ouvre, cliquer en haut à droite sur le bouton Importer, et se placer dans le dossier *Import / fichiers transparents / Script* dans le dossier d'installation de TOPKAPI.

# Sélectionner en bas à droite le format **Transparent file** (\*.\*), et sélectionner le fichier PERAX\_DELTAX.TXT

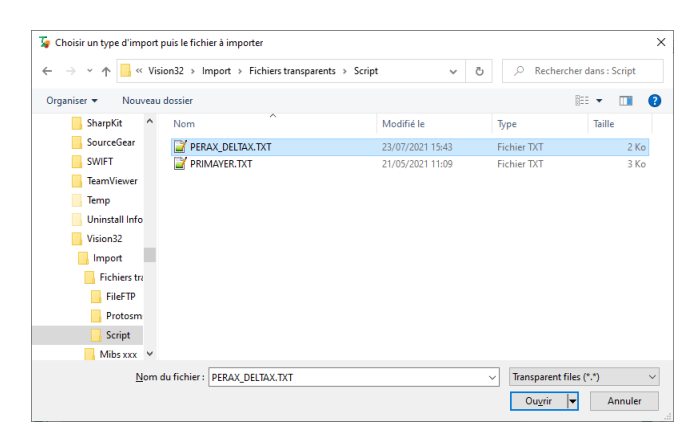

| 🍹 Choisir un type d'imp  | ort pui | s le fichier à importer      |
|--------------------------|---------|------------------------------|
| ← → • ↑ <mark>.</mark> « | Vision  | 32 > Import > Fichiers trans |
| Organiser 🔻 Nouv         | eau do  | ssier                        |
| SharpKit                 | ^       | Nom                          |
| SourceGear               |         | PERAX_DELTAX.TXT             |
| SWIFT                    |         | Y PRIMAYER.TXT               |
| - TeamViewer             |         |                              |
| Temp                     |         |                              |
| 📙 Uninstall Info         |         |                              |
| Vision32                 |         |                              |
| Import                   |         |                              |
| 📙 Fichiers tra           |         |                              |
| FileFTP                  |         |                              |
| Protosm:                 |         |                              |
| 📙 Script                 |         |                              |
| Mibs xxx                 | ~       |                              |
| N                        | om du f | fichier : PERAX_DELTAX.TXT   |
|                          |         |                              |
|                          |         |                              |

Après avoir importé le fichier, une liste de variable s'affiche dans la fenêtre. Vous pouvez sélectionner les variables que vous souhaitez importer.

Il est important de cocher la case *Ajouter code API au mnémo* et de sélectionner *Ajouter un "\_"* dans la liste déroulante comme l'exemple suivant :

| lé     | Fitre : Tout<br>Mnémonique<br>PDX_DELTA)<br>PDX_DELTA) | F<br>X_DI1 1                                                                   | Profil                                                                                                    | Adresse                                                                                                    | Format                                                                                                    |
|--------|--------------------------------------------------------|--------------------------------------------------------------------------------|----------------------------------------------------------------------------------------------------|----------------------------------------------------------------------------------------------------|----------------------------------------------------------------------------------------------------|
| lé     | Mnémonique<br>PDX_DELTAX<br>PDX_DELTAX                 | F<br>X_DI1 1                                                                   | Profil                                                                                                    | Adresse                                                                                                    | Format                                                                                                    |
| llé    | Mnémonique<br>PDX_DELTAX<br>PDX_DELTAX                 | F<br>X_DI1 1                                                                   | Profil                                                                                                    | Adresse                                                                                                    | Format                                                                                                    |
|        | PDX_DELTAX                                             | X_DI1 1                                                                        | 00 - ANA oé                                                                                                    |                                                                                                    |                                                                                                    |
|        | PDX_DELTAX<br>PDX_DELTAX                               | X_DI1 1                                                                        | 00 - ANA                                                                                                    | 1.0                                                                                                    |                                                                                                    |
|        | PDX_DELTAX                                             |                                                                                | 00 / H H H H g O                                                                                                    | dil                                                                                                    | FLOAT                                                                                                    |
|        | DDV DELTAX                                             | X_DI2  1                                                                       | 00 - ANA, gé                                                                                                    | di2                                                                                                    | FLOAT                                                                                                    |
|        | FUX_DELIN                                              | X_AI1  1                                                                       | 00 - ANA, gé                                                                                                    | ai1                                                                                                    | FLOAT                                                                                                    |
|        | PDX_DELTAX                                             | X_AI2 1                                                                        | 00 - ANA, gé                                                                                                    | ai2                                                                                                    | FLOAT                                                                                                    |
| FLOW   | PDX_DELTAX                                             | X_DI1 1                                                                        | 00 - ANA, gé                                                                                                    | di1_debit                                                                                                    | FLOAT                                                                                                    |
| FLOW   | PDX_DELTAX                                             | X_DI2 1                                                                        | 00 - ANA, gé                                                                                                    | di2_debit                                                                                                    | FLOAT                                                                                                    |
| TT -   | PDX_DELTAX                                             | X_VB 1                                                                         | 00 - ANA, gé                                                                                                    | vbatt                                                                                                    | FLOAT                                                                                                    |
| U      | PDX_DELTAX                                             | X_TCPU 1                                                                       | 00 - ANA, gé                                                                                                    | tcpu                                                                                                    | FLOAT                                                                                                    |
| С      | PDX_DELTAX                                             | X_VSOC 1                                                                       | 00 - ANA, gé                                                                                                    | vsoc                                                                                                    | FLOAT                                                                                                    |
|        | PDX_DELTAX                                             | X_LAT 1                                                                        | 00 - ANA, gé                                                                                                    | lat                                                                                                    | FLOAT                                                                                                    |
| G      | PDX_DELTAX                                             | X_LO 1                                                                         | 00 - ANA, gé                                                                                                    | long                                                                                                    | FLOAT                                                                                                    |
| - 1    | PDX_DELTAX                                             | X_VR 1                                                                         | 00 - ANA, gé                                                                                                    | rssi                                                                                                    | FLOAT                                                                                                    |
| ESTAMP | PDX_DELTAX                                             | X_TS 1                                                                         | 11 - CPT Aut                                                                                                    | timestamp                                                                                                    | LINT                                                                                                    |
|        |                                                        |                                                                                |                                                                                                    |                                                                                                    |                                                                                                    |
|        |                                                        |                                                                                |                                                                                                    |                                                                                                    |                                                                                                    |
|        |                                                        |                                                                                |                                                                                                    |                                                                                                    |                                                                                                    |
|        | FLOW<br>T -<br>J<br>S<br>STAMP -                       | LOW PDX_DELTA<br>PDX_DELTA<br>PDX_DELTA<br>PDX_DELTA<br>PDX_DELTA<br>PDX_DELTA | LOW PPX_DELTAX_DIZ_1<br>PDX_DELTAX_VB1<br>PDX_DELTAX_VB1<br>PDX_DELTAX_VS0C.1<br>PDX_DELTAX_LOT.1<br>PDX_DELTAX_LOT.1<br>PDX_DELTAX_VR.1<br>PDX_DELTAX_VR.1 | LOW ● POX_DELTAX_DZ100 - ANA gé.   T POX_DELTAX_DZ100 - ANA gé.   POX_DELTAX_TCPU 100 - ANA gé. POX_DELTAX_TCPU 100 - ANA gé.   POX_DELTAX_LT 100 - ANA gé. POX_DELTAX_LT 100 - ANA gé.   POX_DELTAX_LT 100 - ANA gé. POX_DELTAX_LT 100 - ANA gé.   POX_DELTAX_LT 100 - ANA gé. POX_DELTAX_LT 100 - ANA gé.   POX_DELTAX_LT 100 - ANA gé. POX_DELTAX_LT 100 - ANA gé.   POX_DELTAX_TS 111-CPT AX. POX_DELTAX_TS 111-CPT AX. | LOW PDX_DELTAX_D2100 - NAA gé d2_debt<br>PDX_DELTAX_D2100 - NAA gé veat<br>PDX_DELTAX_TCPU 100 - NAA gé veat<br>PDX_DELTAX_TCPU 100 - NAA gé veat<br>PDX_DELTAX_LT 100 - NAA gé lat<br>PDX_DELTAX_LT 100 - NAA gé lat<br>PDX_DELTAX_LT 100 - NAA gé lat<br>PDX_DELTAX_TS 111 - CPT Au timestamp |

Les informations importées sont des informations génériques, il faut personnaliser les intitulés en fonction du paramétrage des stations, et ne conserver que les variables réellement existantes.

#### DI1

Voie digitale n°1

# DI2

Voie digitale n°1

#### AI1

Voie analogique n°1

#### AI2

Voie analogique n°2

#### DI1\_FLOW

Débit voie digitale 1

#### DI2\_FLOW

Débit voie digitale 2

#### VBATT

Tension batterie

#### TCPU

Température CPU

#### VSOC

Dernière valeur connue pour ce champ qui est échantillonné donc un historique de toutes les valeurs est disponible

# Top<mark>K</mark>api

#### LAT

Latitude

## LONG

Longitude

### RSSI

Niveau de réception GSM

# TS

Date de la dernière valeur pour la station (en temps UTC)

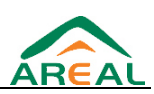